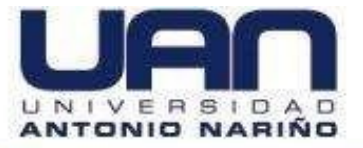

## SISTEMA DE INFORMACIÓN PARA LA EVALUACIÓN DEL DESEMPEÑO DE EQUINOS DE LA ESCUELA DE EQUITACIÓN DEL EJÉRCITO NACIONAL DE COLOMBIA EN COMPETENCIAS, UTILIZANDO ANALÍTICA DE DATOS

MANUAL TÉCNICO

LIZETH JOHANNA FARFÁN MARÍN YEIMMY LUZENA RICARDO LOZANO

UNIVERSIDAD ANTONIO NARIÑO FACULTAD DE INGENIERÍA DE SISTEMAS INGENIERÍA DE SISTEMAS BOGOTÁ D.C. 2020

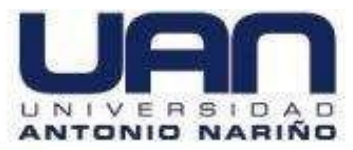

## CONTENIDO

### Pág.

| INT         | RODUCCIÓN                                                     | 1 |
|-------------|---------------------------------------------------------------|---|
| 1.          | DESCRIPCIÓN GENERAL DEL SISTEMA                               | 2 |
| 2.          | CARACTERÍSTICAS DE LOS USUARIOS DEL SISTEMA                   |   |
| 3.          | REQUISITOS DEL HARDWARE Y DE SOFTWARE                         |   |
| 4.          | INSTRUCCIONES DE INSTALACIÓN                                  |   |
| 4.1.        | Descargue de la aplicación AnyDesk                            | 3 |
| 4.2.        | INSTALACION DE LA BASE DE DATOS                               |   |
| 4.3.<br>REC | INSTALACION DE LIBRERIAS (EJECUCION DEL MODELO DE<br>GRESIÓN) |   |
| 4.4.        | SUBIDA DEL SERVIDOR                                           |   |
| 4.5.        | DESINTALACIÓN DE LA APLICACIÓN                                |   |
| 4.5.        | 1. Desinstalación de Librerías                                |   |
| 4.5.        | 2. Desinstalación del Repositorio                             |   |

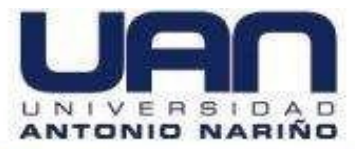

## TABLA DE FIGURAS

|                                                         | Pág. |
|---------------------------------------------------------|------|
| Figura 1. Descargue de AnyDesk                          | 4    |
| Figura 2. Instalación de AnyDesk                        | 4    |
| Figura 3. Iniciar AnyDesk                               | 5    |
| Figura 4. Conectar AnyDesk                              | 6    |
| Figura 5. Conectado a AnyDesk                           | 7    |
| Figura 6. Inicio aplicación                             |      |
| Figura 7. Inicio aplicación                             | 9    |
| Figura 8. Ejecución del script para crear base de datos | 25   |
| Figura 9. Base de datos creada                          |      |
| Figura 10. Migración Base datos                         | 27   |
| Figura 11. sqlmigrate Base datos                        | 27   |
| Figura 12. migrate Base datos                           |      |
| Figura 13. Creación de usuario administrador            |      |
| Figura 14. Instalación de librerías                     |      |
| Figura 15. Subida del servidor                          |      |
| Figura 16. Desinstalación de librerías                  |      |
| Figura 17. Repositorio de la aplicación                 |      |
| Figura 18. Borrar Repositorio                           |      |

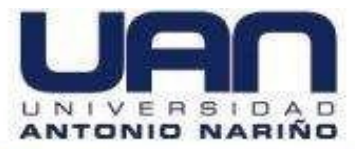

## INTRODUCCIÓN

En el siguiente documento se podrá evidenciar todas las características técnicas de la aplicación web desarrollada para la Escuela de Equitación del Ejército Nacional de Colombia. En este manual se describen los usuarios que la utilizan, los requisitos de software y hardware que se requieren para poder ejecutarla. Por último, los pasos a seguir para acceder a la aplicación mediante acceso remoto.

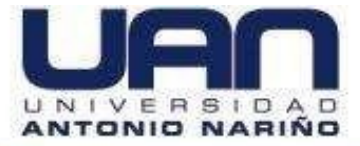

### 1. DESCRIPCIÓN GENERAL DEL SISTEMA

Esta aplicación web es un sistema personalizado dirigida a funcionarios de la Escuela de Equitación del Ejército Nacional, ofrece a la ESCEQ diferentes funcionalidades como son: el registro del historial clínico de cada uno de sus equinos almacenamiento de información referente a: datos del equino, exámenes clínicos, antecedentes, vacunas. Adicionalmente cuenta con un módulo que permite realizar el cargue de imágenes del equino al que se está diligenciando su hoja clínica.

Cuenta con un módulo de generación de reportes brindando información de sus equinos y los puntajes que han alcanzado de acuerdo a un plan previo de entrenamiento, mediante técnicas de aprendizaje automático (algoritmos de regresión) al momento de realizarse un registro de un plan de entrenamiento nuevo ingresando información del plan de entrenamiento, esto se relaciona con la preparación que tuvo el equino para participar en la competencia, mediante información como: evaluación nutricional, tiempo de calentamiento, horas de calentamiento, trabajo en potrero, tipo de dieta y suplementos, con cada plan específico y particular el aplicativo genera en tiempo real una predicción correspondiente al puntaje que probablemente obtendría el equino cuando participe en una competencia de salto.

Para acceder a dicha aplicación, se puede hacer desde un computador portátil o de escritorio.

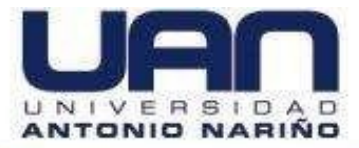

## 2. CARACTERÍSTICAS DE LOS USUARIOS DEL SISTEMA

Para esta aplicación web el usuario que usará es:

Administrador- Veterinario: es el que se encarga de gestionar toda la información de los usuarios nuevos y existentes, carga de información para entrenamiento del modelo, registro de variables de los equinos, y generación de todos los tipos de reportes. Únicamente se cuenta con el usuario administrador con el acceso a las diferentes funcionalidades de la aplicación.

## 3. REQUISITOS DEL HARDWARE Y DE SOFTWARE

Los requisitos para utilizar la aplicación web son:

- Acceso a internet.
- Tener un computador, celular o Tablet en casa u oficina.
- Contar con un navegador de internet instalado, puede ser Google Chrome, Firefox, Safari, entre otros.

## 4. INSTRUCCIONES DE INSTALACIÓN

Para que la aplicación corra correctamente en la web, lo primero que se debe hacer es el despliegue de toda la parte del back-end, comenzando por la base de datos, la aplicación back-end y por último la aplicación front-end.

## 4.1. Descargue de la aplicación AnyDesk

Inicialmente acceder a la página oficial para la descarga de AnyDesk ingresar a la siguiente dirección: <u>https://anydesk.com/es/downloads/windows</u>.

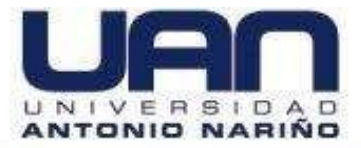

Se procede con la descarga desde el botón "Descárguelo ahora", como se observa en la figura 1.

| anydesk.com/es/downloads/windows                                                                                                    |          | ☆ | Θ |  |
|----------------------------------------------------------------------------------------------------|----------|---|---|--|
| <ul> <li>escubra AnyDesk - Su software de scritorio remoto para Windows</li> <li>Conecte el escritorio de los dispositivos de clientes individuales servidores de Windows mediante el acceso remoto.</li> <li>Habilite la asistencia instantánea y la administración en tiemporeal a través del control remoto de todos los dispositivos de Windows conectados.</li> <li>Disfrute de una conexión sin interrupciones a su escritorio rem en Windows gracias a una elevada frecuencia de fotogramas, o gran eficiencia del ancho de banda y una baja latencia.</li> <li>Trabaje en equipo sin complicaciones y comuníquese online utilizando el acceso remoto a los escritorios de Windows.</li> </ul> | <image/> |   |   |  |

Fuente: elaboración propia

Una vez descargado se debe ejecutar la aplicación AnyDesk.exe, para iniciar con

la instalación. Como se observa en la figura 2, se debe dar click en *instalar* 

Figura 2. Instalación de AnyDesk.

[Instruction of the second second se

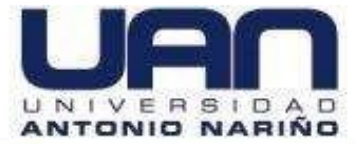

| AnyDesk 🖵 Nueva conexión 🛛 | Instalación                                                                                    | - | ٥ | × |
|----------------------------|------------------------------------------------------------------------------------------------|---|---|---|
| By Instalación             |                                                                                                | Ð | ٢ | = |
|                            | Instalación                                                                                    |   |   |   |
|                            | Ruta de instalación: C.\Program Files (x86)\AnyDesk                                            |   |   |   |
|                            | Crear los accesos directos en el menú de inicio                                                |   |   |   |
|                            | Crear los accesos directos en el escritorio                                                    |   |   |   |
|                            | 🖾 Instalación impresora AnyDesk                                                                |   |   |   |
|                            | 💠 Actualizaciones                                                                              |   |   |   |
|                            | <ul> <li>Mantener AnyDesk completamente actualizado de forma automática.</li> </ul>            |   |   |   |
|                            | O Descargar la versión de AnyDesk más reciente y solicitar su instalación.                     |   |   |   |
|                            | O Desactivar las actualizaciones automáticas.                                                  |   |   |   |
|                            | Versión beta                                                                                   |   |   |   |
|                            | Acuerdo de licencia de usuario final                                                           |   |   |   |
|                            | Al iniciar el proceso de instalación, usted declara su conformidad con el acuerdo de licencia. |   |   |   |
|                            | 🖓 🐺 İnstalar Cancelar                                                                          |   |   |   |
|                            |                                                                                                |   |   |   |
|                            |                                                                                                |   |   |   |
|                            |                                                                                                |   |   |   |
|                            |                                                                                                |   |   |   |
|                            |                                                                                                |   |   |   |

🛅 💼 🥥 O 🚖 🖳 🐗 💷

Se debe iniciar AnyDesk como se observa en la imagen 3, mediante el botón

"Empezar"

iii

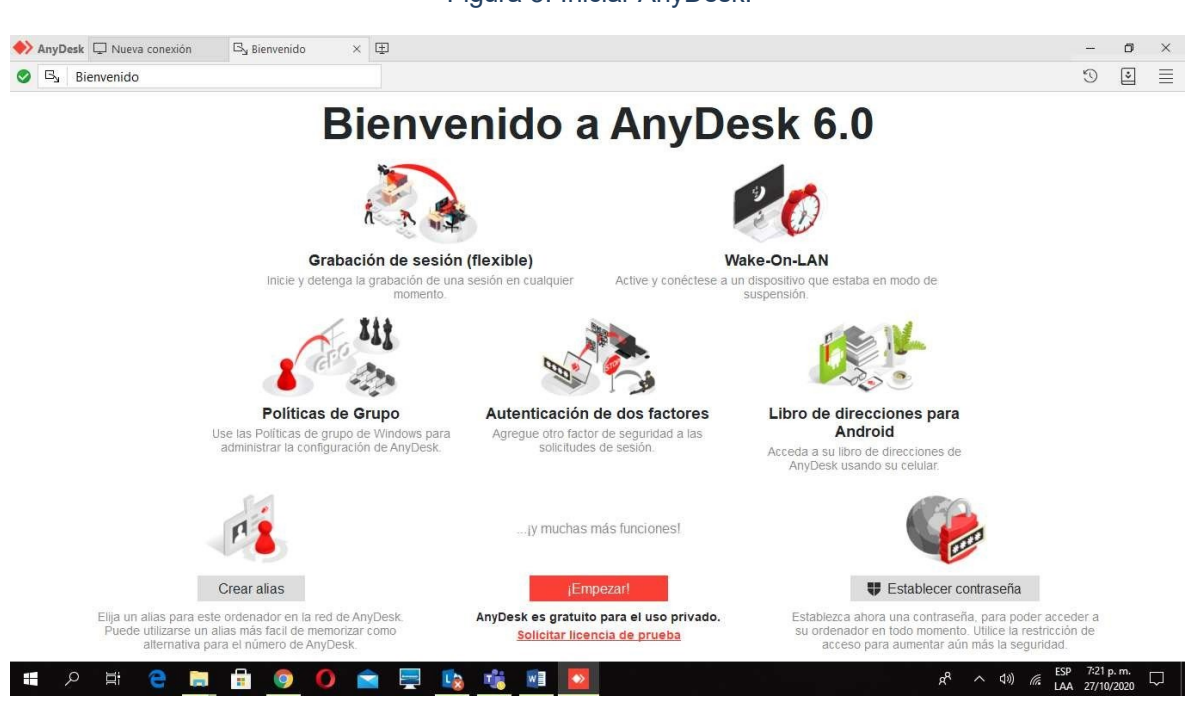

Figura 3. Iniciar AnyDesk.

Fuente: elaboración propia

Fuente: elaboración propia

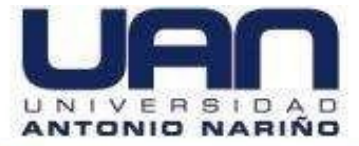

Una vez hay instalado AnyDesk en su máquina se debe conectar ingresando el siguiente código **281 736 214** o **787 136 252**, y luego iniciar la conexión presionando el botón "Conectar". Como se observa en la figura 4.

### Figura 4. Conectar AnyDesk.

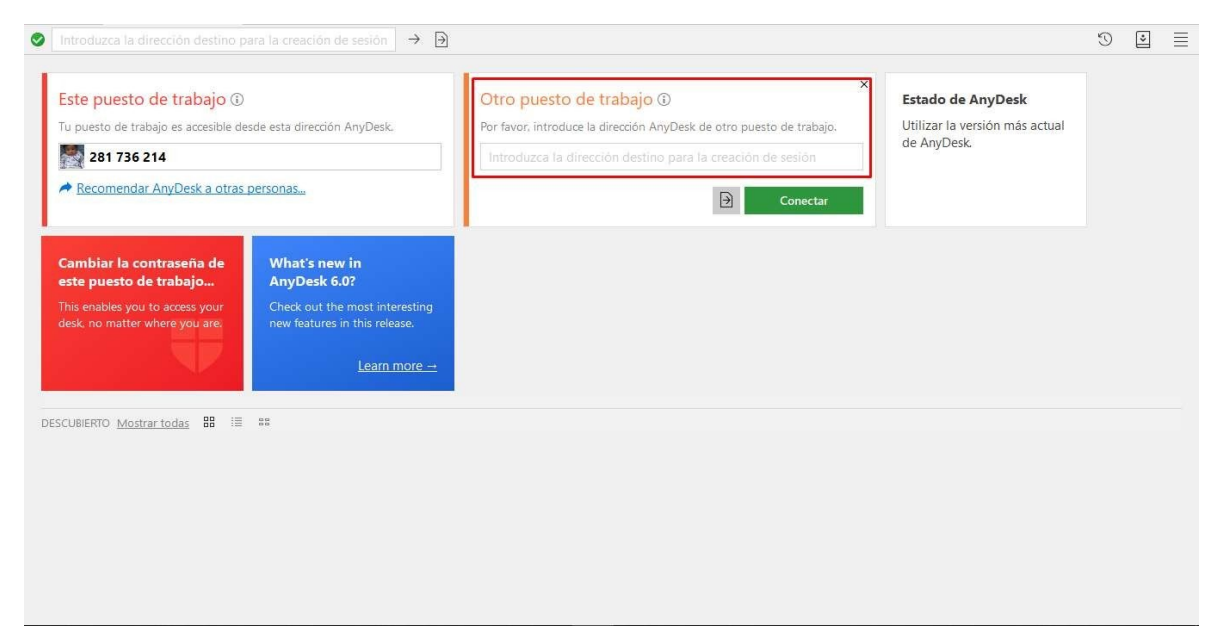

### Fuente: elaboración propia

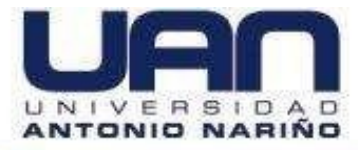

Una vez conectado al equipo asociado al código **281 736 214** o **787 136 252** como se observa en la figura 5. Usted ya puede acceder a la aplicación.

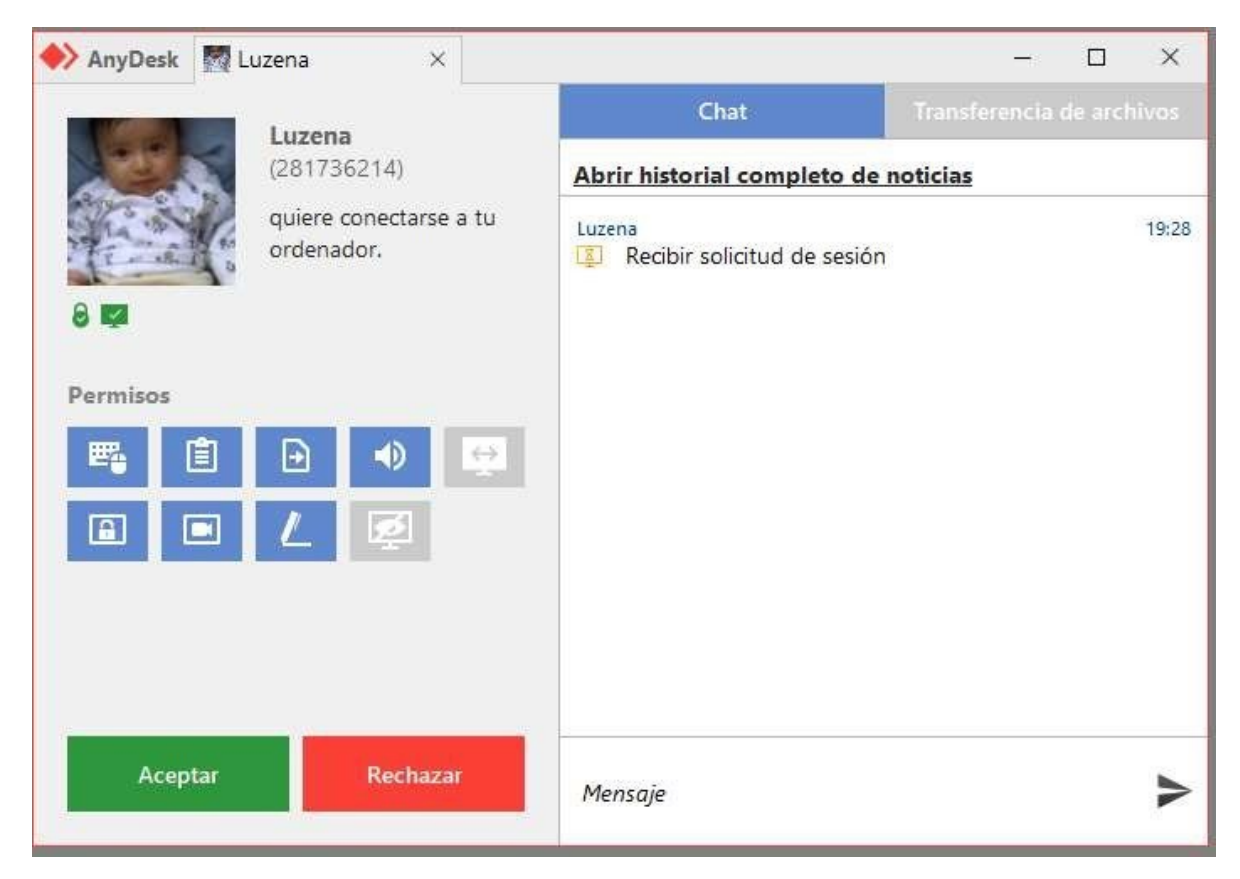

### Figura 5. Conectado a AnyDesk.

### Fuente: elaboración propia

Al ingresar encontrará el inicio a la aplicación web desarrolla para la Escuela de equitación del Ejercito Nacional de Colombia. Ingresar usuario y clave indicados en el manual de usuario.

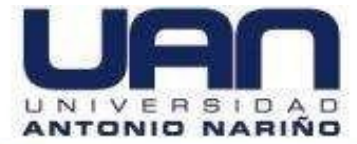

Figura 6. Inicio aplicación.

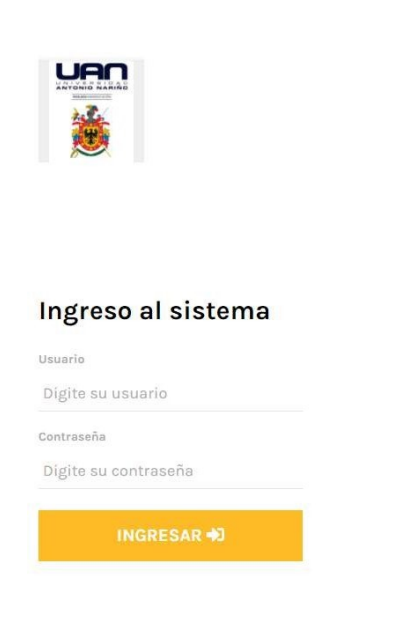

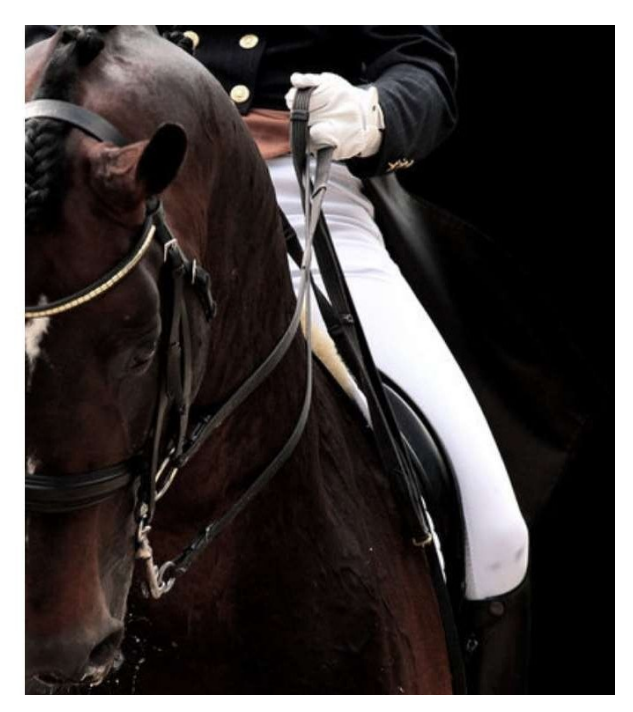

Fuente: elaboración propia

## 4.2. INSTALACION DE LA BASE DE DATOS

Se debe conectar por medio de un cliente. Para este caso, con Workbech (cliente gráfico de MySQL). Descargar el cliente siguiendo las instrucciones de la página oficial, en el siguiente enlace: https://www.mysql.com/products/workbench/. Luego de instalar el cliente, establecer la conexión con los datos de la base de datos como se muestra en la Figura 7. Colocar los siguientes datos:

User: root

Password: hola1234

Hostname: 127.0.0.1

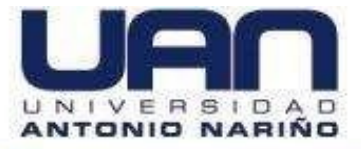

### Puerto: 3306

Dar clic en "OK" y se hace la conexión

| SQL Connections<br>ocal instance MySQL80 | Connection Name:   |                      |                                                                         |  |  |
|------------------------------------------|--------------------|----------------------|-------------------------------------------------------------------------|--|--|
|                                          | Connection Method: | Standard (TCP/IP)    | Method to use to connect to the RDBMS                                   |  |  |
|                                          | Parameters SSL     | Advanced             |                                                                         |  |  |
|                                          | Hostname:          | 127.0.0.1 Port: 3306 | Name or IP address of the server host - and TCP/IP port.                |  |  |
|                                          | Username:          | root                 | Name of the user to connect with.                                       |  |  |
|                                          | Password:          | Store in Vault Clear | The user's password. Will be requested later if it's not set,           |  |  |
|                                          | Default Schema:    |                      | The schema to use as default schema. Leave<br>blank to select it later. |  |  |
|                                          |                    |                      |                                                                         |  |  |
|                                          |                    |                      |                                                                         |  |  |
|                                          |                    |                      |                                                                         |  |  |
|                                          |                    |                      |                                                                         |  |  |
|                                          |                    |                      |                                                                         |  |  |
|                                          |                    |                      |                                                                         |  |  |

### Fuente: elaboración propia

Luego de tener la conexión, crear la base de datos en MySQL. Acceder a la base de datos y realizar los siguientes pasos:

- Debe copiar el siguiente script de creación de los objetos de la base de datos y pegarlo en la consola de workbench. Dar clic en el ícono ejecutar, como se muestra en la Figura 8.
- -- MySQL Script generated by MySQL Workbench
- -- Wed Oct 28 10:39:00 2020
- -- Model: New Model Version: 1.0
- -- MySQL Workbench Forward Engineering

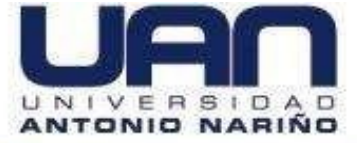

SET @OLD\_UNIQUE\_CHECKS=@@UNIQUE\_CHECKS, UNIQUE\_CHECKS=0; SET @OLD FOREIGN KEY CHECKS=@@FOREIGN KEY CHECKS, FOREIGN KEY CHECKS=0; SET @OLD SQL MODE=@@SQL MODE, SQL\_MODE='ONLY\_FULL\_GROUP\_BY,STRICT\_TRANS\_TABLES,NO\_ZERO\_IN\_DATE,NO\_ZE RO\_DATE,ERROR\_FOR\_DIVISION\_BY\_ZERO,NO\_ENGINE\_SUBSTITUTION'; -- ------------ Schema mydb \_\_\_\_\_ -------- Schema esceq ------- Schema esceq -- -----CREATE SCHEMA IF NOT EXISTS `esceg` DEFAULT CHARACTER SET utf8mb4 COLLATE utf8mb4\_0900\_ai\_ci; USE `esceq`; \_\_\_\_\_ -- Table `esceq`.`auth\_group` -- -----CREATE TABLE IF NOT EXISTS `esceq`.`auth\_group` ( `id` INT NOT NULL AUTO INCREMENT, `name` VARCHAR(150) NOT NULL, PRIMARY KEY (`id`),

UNIQUE INDEX `name` (`name` ASC) VISIBLE)

ENGINE = InnoDB

DEFAULT CHARACTER SET = utf8mb4

COLLATE = utf8mb4\_0900\_ai\_ci;

-- Table `esceq`.`django\_content\_type`

\_\_\_\_\_

\_\_\_\_\_

CREATE TABLE IF NOT EXISTS `esceq`.`django\_content\_type` ( `id` INT NOT NULL AUTO\_INCREMENT, `app\_label` VARCHAR(100) NOT NULL, `model` VARCHAR(100) NOT NULL, PRIMARY KEY (`id`), UNIQUE INDEX `django\_content\_type\_app\_label\_model\_76bd3d3b\_uniq` (`app\_label` ASC, `model` ASC) VISIBLE) ENGINE = InnoDB AUTO\_INCREMENT = 20 DEFAULT CHARACTER SET = utf8mb4 COLLATE = utf8mb4\_0900\_ai\_ci;

------

-- Table `esceq`.`auth\_permission`

-- -----

CREATE TABLE IF NOT EXISTS `esceq`.`auth\_permission` (

`id` INT NOT NULL AUTO\_INCREMENT,

`name` VARCHAR(255) NOT NULL,

`content\_type\_id` INT NOT NULL,

`codename` VARCHAR(100) NOT NULL,

PRIMARY KEY (`id`),

UNIQUE INDEX `auth\_permission\_content\_type\_id\_codename\_01ab375a\_uniq` (`content\_type\_id`

ASC, `codename` ASC) VISIBLE,

CONSTRAINT `auth\_permission\_content\_type\_id\_2f476e4b\_fk\_django\_co`

FOREIGN KEY (`content\_type\_id`)

REFERENCES `esceq`.`django\_content\_type` (`id`))

ENGINE = InnoDB

AUTO\_INCREMENT = 77

DEFAULT CHARACTER SET = utf8mb4

COLLATE = utf8mb4\_0900\_ai\_ci;

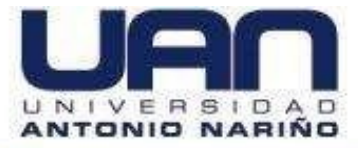

-- Table `esceq`.`auth group permissions` \_\_\_\_\_ CREATE TABLE IF NOT EXISTS `esceq`.`auth group permissions` ( `id` INT NOT NULL AUTO\_INCREMENT, `group\_id` INT NOT NULL, `permission\_id` INT NOT NULL, PRIMARY KEY (`id`), UNIQUE INDEX `auth\_group\_permissions\_group\_id\_permission\_id\_0cd325b0\_uniq` (`group\_id` ASC, `permission\_id` ASC) VISIBLE, INDEX `auth group permissio permission id 84c5c92e fk auth perm` (`permission id` ASC) VISIBLE, CONSTRAINT `auth\_group\_permissio\_permission\_id\_84c5c92e\_fk\_auth\_perm` FOREIGN KEY (`permission\_id`) REFERENCES `esceq`.`auth\_permission` (`id`), CONSTRAINT `auth\_group\_permissions\_group\_id\_b120cbf9\_fk\_auth\_group\_id` FOREIGN KEY (`group\_id`) REFERENCES `esceq`.`auth\_group` (`id`)) ENGINE = InnoDBDEFAULT CHARACTER SET = utf8mb4 COLLATE = utf8mb4\_0900\_ai\_ci;

-- Table `esceq`.`auth\_user`

-- -----

-----

CREATE TABLE IF NOT EXISTS `esceq`.`auth\_user` ( `id` INT NOT NULL AUTO\_INCREMENT, `password` VARCHAR(128) NOT NULL, `last\_login` DATETIME(6) NULL DEFAULT NULL, `is\_superuser` TINYINT(1) NOT NULL, `username` VARCHAR(150) NOT NULL, `first\_name` VARCHAR(30) NOT NULL, `last\_name` VARCHAR(150) NOT NULL,

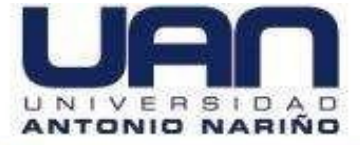

`email` VARCHAR(254) NOT NULL, `is\_staff` TINYINT(1) NOT NULL, `is\_active` TINYINT(1) NOT NULL, `date\_joined` DATETIME(6) NOT NULL, PRIMARY KEY (`id`), UNIQUE INDEX `username` (`username` ASC) VISIBLE) ENGINE = InnoDB AUTO\_INCREMENT = 2 DEFAULT CHARACTER SET = utf8mb4 COLLATE = utf8mb4\_0900\_ai\_ci;

-- -----

-- Table `esceq`.`auth\_user\_groups`

-- -----

CREATE TABLE IF NOT EXISTS `esceq`.`auth\_user\_groups` ( `id` INT NOT NULL AUTO\_INCREMENT, `user\_id` INT NOT NULL, `group\_id` INT NOT NULL, PRIMARY KEY (`id`), UNIQUE INDEX `auth\_user\_groups\_user\_id\_group\_id\_94350c0c\_uniq` (`user\_id` ASC, `group\_id` ASC) VISIBLE, INDEX `auth\_user\_groups\_group\_id\_97559544\_fk\_auth\_group\_id` (`group\_id` ASC) VISIBLE, CONSTRAINT `auth\_user\_groups\_group\_id\_97559544\_fk\_auth\_group\_id` FOREIGN KEY (`group\_id`) REFERENCES `esceq`.`auth\_group` (`id`), CONSTRAINT `auth\_user\_groups\_user\_id\_6a12ed8b\_fk\_auth\_user\_id` FOREIGN KEY (`user\_id`) REFERENCES `esceq`.`auth\_user` (`id`)) ENGINE = InnoDBDEFAULT CHARACTER SET = utf8mb4 COLLATE = utf8mb4\_0900\_ai\_ci;

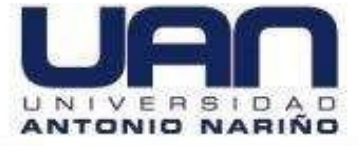

-- Table `esceq`.`auth\_user\_user\_permissions` \_\_\_\_\_ CREATE TABLE IF NOT EXISTS `esceq`.`auth\_user\_user\_permissions` ( `id` INT NOT NULL AUTO\_INCREMENT, `user\_id` INT NOT NULL, `permission\_id` INT NOT NULL, PRIMARY KEY (`id`), UNIQUE INDEX `auth\_user\_user\_permissions\_user\_id\_permission\_id\_14a6b632\_uniq` (`user\_id` ASC, `permission\_id` ASC) VISIBLE, INDEX `auth\_user\_user\_permi\_permission\_id\_1fbb5f2c\_fk\_auth\_perm` (`permission\_id` ASC) VISIBLE, CONSTRAINT `auth user user permi permission id 1fbb5f2c fk auth perm` FOREIGN KEY (`permission id`) REFERENCES `esceq`.`auth permission` (`id`), CONSTRAINT `auth\_user\_user\_permissions\_user\_id\_a95ead1b\_fk\_auth\_user\_id` FOREIGN KEY (`user\_id`) REFERENCES `esceq`.`auth\_user` (`id`)) ENGINE = InnoDBDEFAULT CHARACTER SET = utf8mb4 COLLATE = utf8mb4 0900 ai ci;

-- -----

-- Table `esceq`.`comportamiento`

-- -----

CREATE TABLE IF NOT EXISTS `esceq`.`comportamiento` (

`id\_comp` INT NOT NULL AUTO\_INCREMENT,

`nombre\_com` VARCHAR(255) NOT NULL,

`descripcion\_com` VARCHAR(255) NOT NULL,

PRIMARY KEY (`id\_comp`))

ENGINE = InnoDB

 $AUTO_INCREMENT = 2$ 

DEFAULT CHARACTER SET = utf8mb4

COLLATE = utf8mb4\_0900\_ai\_ci;

-- Table `esceq`.`comps\_nutricional`

-- -----

CREATE TABLE IF NOT EXISTS `esceq`.`comps\_nutricional` ( `id\_comp` INT NOT NULL AUTO\_INCREMENT, `comp\_nutricional` VARCHAR(255) NOT NULL, `tipo\_componente` VARCHAR(255) NOT NULL, `observaciones` VARCHAR(255) NOT NULL, PRIMARY KEY (`id\_comp`)) ENGINE = InnoDB DEFAULT CHARACTER SET = utf8mb4 COLLATE = utf8mb4\_0900\_ai\_ci;

-- Table `esceq`.`disciplina\_deportiva`

\_\_\_\_\_

CREATE TABLE IF NOT EXISTS `esceq`.`disciplina\_deportiva` ( `id\_dis\_dep` INT NOT NULL AUTO\_INCREMENT, `nombre\_dis\_dep` VARCHAR(255) NOT NULL, `descripcion\_dis\_dep` VARCHAR(255) NOT NULL, PRIMARY KEY (`id\_dis\_dep`)) ENGINE = InnoDB AUTO\_INCREMENT = 2 DEFAULT CHARACTER SET = utf8mb4 COLLATE = utf8mb4\_0900\_ai\_ci;

-- Table `esceq`.`equ\_disc`

-- -----

CREATE TABLE IF NOT EXISTS `esceq`.`equ\_disc` ( `chip\_equ\_disc` INT NOT NULL AUTO\_INCREMENT, `exigencia` VARCHAR(255) NOT NULL,

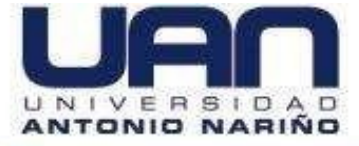

`disciplina\_id\_id` INT NOT NULL, PRIMARY KEY (`chip\_equ\_disc`), INDEX `equ\_disc\_disciplina\_id\_id\_b0117f59\_fk\_disciplin` (`disciplina\_id\_id` ASC) VISIBLE, CONSTRAINT `equ\_disc\_disciplina\_id\_id\_b0117f59\_fk\_disciplin` FOREIGN KEY (`disciplina\_id\_id`) REFERENCES `esceq`.`disciplina\_deportiva` (`id\_dis\_dep`)) ENGINE = InnoDB AUTO\_INCREMENT = 2 DEFAULT CHARACTER SET = utf8mb4 COLLATE = utf8mb4\_0900\_ai\_ci;

-- Table `esceq`.`raza`

-- -----

------

CREATE TABLE IF NOT EXISTS `esceq`.`raza` ( `id\_raza` INT NOT NULL AUTO\_INCREMENT, `nom\_raza` VARCHAR(255) NOT NULL, `des\_raza` VARCHAR(255) NOT NULL, PRIMARY KEY (`id\_raza`)) ENGINE = InnoDB AUTO\_INCREMENT = 2 DEFAULT CHARACTER SET = utf8mb4 COLLATE = utf8mb4\_0900\_ai\_ci;

-- Table `esceq`.`valores\_selects\_vario`

\_\_\_\_\_

\_\_\_\_\_

CREATE TABLE IF NOT EXISTS `esceq`.`valores\_selects\_vario` ( `id` INT NOT NULL AUTO\_INCREMENT, `sexo\_equino` VARCHAR(255) NOT NULL, PRIMARY KEY (`id`)) ENGINE = InnoDB AUTO\_INCREMENT = 3

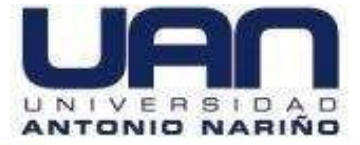

DEFAULT CHARACTER SET = utf8mb4 COLLATE = utf8mb4\_0900\_ai\_ci; insert into valores\_selects\_vario values ('Macho'); insert into valores\_selects\_vario values ('Hembra');

-- Table `esceq`.`registro equino`

- -----

CREATE TABLE IF NOT EXISTS `esceq`.`registro\_equino` (

`chip` INT NOT NULL,

`nom\_equino` VARCHAR(255) NOT NULL,

`fec\_nacimiento` DATE NOT NULL,

`adv\_manejo` LONGTEXT NOT NULL,

`color` VARCHAR(255) NOT NULL,

`comportamiento\_id` INT NOT NULL,

`disciplia\_id` INT NOT NULL,

`raza\_id` INT NOT NULL,

`sexo\_id` INT NOT NULL,

PRIMARY KEY (`chip`),

INDEX `registro\_equino\_raza\_id\_ff5d2c46\_fk\_raza\_id\_raza` (`raza\_id` ASC) VISIBLE,

INDEX `registro\_equino\_sexo\_id\_0cd798e0\_fk\_Valores\_Selects\_Vario\_id` (`sexo\_id` ASC) VISIBLE.

INDEX `registro\_equino\_comportamiento\_id\_e3524730\_fk\_comportam` (`comportamiento\_id` ASC) VISIBLE,

INDEX `registro\_equino\_disciplia\_id\_2c59f7dd\_fk\_equ\_disc\_chip\_equ\_disc` (`disciplia\_id` ASC) VISIBLE,

CONSTRAINT `registro\_equino\_comportamiento\_id\_e3524730\_fk\_comportam`

FOREIGN KEY (`comportamiento\_id`)

REFERENCES `esceq`.`comportamiento` (`id\_comp`),

CONSTRAINT `registro\_equino\_disciplia\_id\_2c59f7dd\_fk\_equ\_disc\_chip\_equ\_disc`

FOREIGN KEY (`disciplia\_id`)

REFERENCES `esceq`.`equ\_disc` (`chip\_equ\_disc`),

CONSTRAINT `registro\_equino\_raza\_id\_ff5d2c46\_fk\_raza\_id\_raza`

#### Una Universidad con Presencia Nacional y Vocación Regional

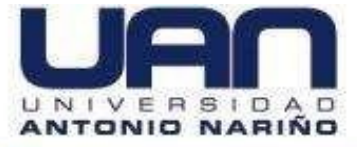

FOREIGN KEY (`raza\_id`) REFERENCES `esceq`.`raza` (`id\_raza`), CONSTRAINT `registro\_equino\_sexo\_id\_0cd798e0\_fk\_Valores\_Selects\_Vario\_id` FOREIGN KEY (`sexo\_id`) REFERENCES `esceq`.`valores\_selects\_vario` (`id`)) ENGINE = InnoDB DEFAULT CHARACTER SET = utf8mb4 COLLATE = utf8mb4\_0900\_ai\_ci;

-- ------

-- Table `esceq`.`veterinario`

-- -----

CREATE TABLE IF NOT EXISTS `esceq`.`veterinario` ( `cedula` INT NOT NULL, `nombres\_veterinario` VARCHAR(255) NOT NULL, `apellidos\_veterinario` VARCHAR(255) NOT NULL, `fecha\_nac\_veterinario` DATE NOT NULL, `fecta\_nac\_veterinario` VARCHAR(254) NOT NULL, `correo\_veterinario` VARCHAR(254) NOT NULL, `foto\_vet` VARCHAR(100) NULL DEFAULT NULL, PRIMARY KEY (`cedula`)) ENGINE = InnoDB DEFAULT CHARACTER SET = utf8mb4 COLLATE = utf8mb4\_0900\_ai\_ci;

\_\_\_\_

-- Table `esceq`.`historia\_clinica`

-- -----

CREATE TABLE IF NOT EXISTS `esceq`.`historia\_clinica` ( `id\_historia` INT NOT NULL AUTO\_INCREMENT, `fecha\_apertura` DATE NOT NULL, `estado` VARCHAR(50) NOT NULL, `observaciones` LONGTEXT NOT NULL, `cedula\_vet\_id` INT NOT NULL,

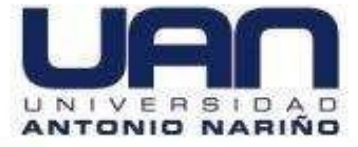

`equino\_chip\_id` INT NOT NULL, PRIMARY KEY (`id\_historia`), UNIQUE INDEX `equino\_chip\_id` (`equino\_chip\_id` ASC) VISIBLE, INDEX `historia\_clinica\_cedula\_vet\_id\_69852de0\_fk\_veterinario\_cedula` (`cedula\_vet\_id` ASC) VISIBLE, CONSTRAINT `historia\_clinica\_cedula\_vet\_id\_69852de0\_fk\_veterinario\_cedula` FOREIGN KEY (`cedula\_vet\_id`) REFERENCES `esceq`.`veterinario` (`cedula`), CONSTRAINT `historia\_clinica\_equino\_chip\_id\_6cd82f92\_fk\_registro\_equino\_chip` FOREIGN KEY (`equino\_chip\_id`) REFERENCES `esceq`.`registro\_equino` (`chip`)) ENGINE = InnoDB DEFAULT CHARACTER SET = utf8mb4 COLLATE = utf8mb4\_0900\_ai\_ci;

-- -----

-- Table `esceq`.`consulta`

-- ------

CREATE TABLE IF NOT EXISTS `esceg`.`consulta` ( `id\_consulta` INT NOT NULL AUTO\_INCREMENT, `fecha` DATE NOT NULL, `frec\_cardiaca` DOUBLE NOT NULL, `frec\_respiratoria` DOUBLE NOT NULL, `pulso` VARCHAR(255) NOT NULL, `temperatura` DOUBLE NOT NULL, `est\_hidratacion` VARCHAR(255) NOT NULL, `porc\_deshidrat` DOUBLE NOT NULL, `peso` DOUBLE NOT NULL, `conjuntival` VARCHAR(255) NOT NULL, `oral` VARCHAR(255) NOT NULL, `vulva\_prepucio` VARCHAR(255) NOT NULL, `rectal` VARCHAR(255) NOT NULL, `ojos` LONGTEXT NOT NULL, `oidos` LONGTEXT NOT NULL,

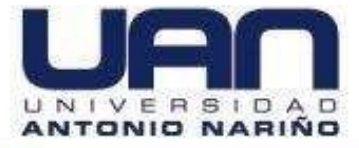

`nod\_linfaticos` LONGTEXT NOT NULL, `chip\_equino\_id` INT NOT NULL, *`historia\_clinica\_id` INT NOT NULL,* PRIMARY KEY (`id\_consulta`), INDEX `consulta chip equino id af3b6419 fk registro equino chip` (`chip equino id` ASC) VISIBLE. INDEX `consulta historia clinica id 8df193ed fk historia ` (`historia clinica id` ASC) VISIBLE, CONSTRAINT `consulta\_chip\_equino\_id\_af3b6419\_fk\_registro\_equino\_chip` FOREIGN KEY (`chip\_equino\_id`) REFERENCES `esceq`.`registro\_equino` (`chip`), CONSTRAINT `consulta historia clinica id 8df193ed fk historia ` FOREIGN KEY (`historia clinica id`) REFERENCES `esceq`.`historia\_clinica` (`id\_historia`)) ENGINE = InnoDB DEFAULT CHARACTER SET = utf8mb4 COLLATE = utf8mb4\_0900\_ai\_ci;

-- -----

-- Table `esceq`.`dieta`

-- ------

CREATE TABLE IF NOT EXISTS `esceq`.`dieta` ( `id\_dieta` INT NOT NULL AUTO\_INCREMENT, `nombre\_dieta` VARCHAR(255) NOT NULL, `id\_fecha` DATE NOT NULL, `estado` VARCHAR(255) NOT NULL, `id\_des\_conc` INT NOT NULL, `id\_des\_conc` DOUBLE NOT NULL, `id\_alm\_con` INT NOT NULL, `cant\_alm\_conc` DOUBLE NOT NULL, `id\_com\_conc` INT NOT NULL, `cant\_com\_conc` DOUBLE NOT NULL, `id\_des\_forraje` INT NOT NULL, `cant\_des\_forraje` INT NOT NULL, `id\_alm\_forraje` INT NOT NULL,

Una Universidad con Presencia Nacional y Vocación Regional

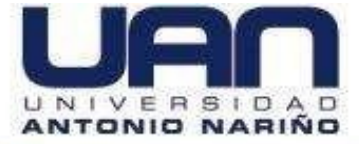

`cant\_alm\_forraje` DOUBLE NOT NULL, `id des suple` INT NOT NULL, `cant\_des\_suple` DOUBLE NOT NULL, `id alm suple` INT NOT NULL, `cant\_alm\_suple` DOUBLE NOT NULL, `id\_com\_suple` INT NOT NULL, `cant\_com\_suple` INT NOT NULL, *`hora\_des\_conc` TIME NOT NULL,* `hora\_des\_forraje` TIME NOT NULL, *`hora des suple` TIME NOT NULL,* `hora alm suple` TIME NOT NULL, `hora\_alm\_forraje` TIME NOT NULL, `hora\_alm\_conc` TIME NOT NULL, *`hora com suple` TIME NOT NULL,* `hora\_com\_forraje` TIME NOT NULL, `chip\_equino\_id` INT NOT NULL, comps nutricionales id id` INT NOT NULL, veterinario cedula id` INT NOT NULL, PRIMARY KEY (`id\_dieta`), UNIQUE INDEX `id\_fecha` (`id\_fecha` ASC) VISIBLE, UNIQUE INDEX `chip\_equino\_id` (`chip\_equino\_id` ASC) VISIBLE, INDEX `dieta comps nutricionales\_26f7998e fk comps nut` (`comps nutricionales id id` ASC) VISIBLE, INDEX `dieta veterinario cedula id e16047cb fk veterinario cedula` (`veterinario cedula id` ASC) VISIBLE, CONSTRAINT `dieta chip equino id b78ce672 fk registro equino chip` FOREIGN KEY (`chip equino id`) REFERENCES `esceq`.`registro\_equino` (`chip`), CONSTRAINT `dieta comps nutricionales 26f7998e fk comps nut` FOREIGN KEY (`comps nutricionales id id`) REFERENCES `esceq`.`comps\_nutricional` (`id\_comp`), CONSTRAINT `dieta veterinario cedula id e16047cb fk veterinario cedula` FOREIGN KEY (`veterinario\_cedula\_id`) REFERENCES `esceq`.`veterinario` (`cedula`)) ENGINE = InnoDB

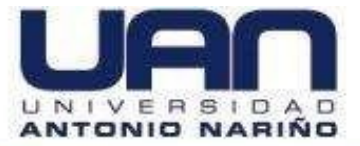

DEFAULT CHARACTER SET = utf8mb4 COLLATE = utf8mb4\_0900\_ai\_ci;

-- Table `esceq`.`django\_admin\_log`

------

CREATE TABLE IF NOT EXISTS `esceq`.`django\_admin\_log` (

id` INT NOT NULL AUTO\_INCREMENT,

`action\_time` DATETIME(6) NOT NULL,

`object\_id` LONGTEXT NULL DEFAULT NULL,

`object\_repr` VARCHAR(200) NOT NULL,

`action\_flag` SMALLINT UNSIGNED NOT NULL,

`change\_message` LONGTEXT NOT NULL,

`content\_type\_id` INT NULL DEFAULT NULL,

`user\_id` INT NOT NULL,

PRIMARY KEY (`id`),

INDEX `django\_admin\_log\_content\_type\_id\_c4bce8eb\_fk\_django\_co` (`content\_type\_id` ASC) VISIBLE,

INDEX `django\_admin\_log\_user\_id\_c564eba6\_fk\_auth\_user\_id` (`user\_id` ASC) VISIBLE,

CONSTRAINT `django\_admin\_log\_content\_type\_id\_c4bce8eb\_fk\_django\_co`

FOREIGN KEY (`content\_type\_id`)

REFERENCES `esceq`.`django\_content\_type` (`id`),

CONSTRAINT `django\_admin\_log\_user\_id\_c564eba6\_fk\_auth\_user\_id`

FOREIGN KEY (`user\_id`)

REFERENCES `esceq`.`auth\_user` (`id`))

ENGINE = InnoDB

DEFAULT CHARACTER SET = utf8mb4

COLLATE = utf8mb4\_0900\_ai\_ci;

-- Table `esceq`.`django\_migrations`

CREATE TABLE IF NOT EXISTS `esceq`.`django\_migrations` (

Una Universidad con Presencia Nacional y Vocación Regional

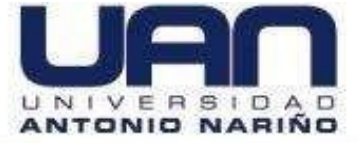

`id` INT NOT NULL AUTO\_INCREMENT, `app` VARCHAR(255) NOT NULL, `name` VARCHAR(255) NOT NULL, `applied` DATETIME(6) NOT NULL, PRIMARY KEY (`id`)) ENGINE = InnoDB AUTO\_INCREMENT = 19 DEFAULT CHARACTER SET = utf8mb4 COLLATE = utf8mb4\_0900\_ai\_ci;

-- Table `esceq`.`django\_session`

-- -----

CREATE TABLE IF NOT EXISTS `esceq`.`django\_session` ( `session\_key` VARCHAR(40) NOT NULL, `session\_data` LONGTEXT NOT NULL, `expire\_date` DATETIME(6) NOT NULL, PRIMARY KEY (`session\_key`), INDEX `django\_session\_expire\_date\_a5c62663` (`expire\_date` ASC) VISIBLE) ENGINE = InnoDB DEFAULT CHARACTER SET = utf8mb4 COLLATE = utf8mb4\_0900\_ai\_ci;

-- Table `esceq`.`foto\_equino`

. \_ .

CREATE TABLE IF NOT EXISTS `esceq`.`foto\_equino` ( `id` INT NOT NULL AUTO\_INCREMENT, `foto` VARCHAR(100) NULL DEFAULT NULL, `equino\_id` INT NOT NULL, PRIMARY KEY (`id`), INDEX `foto\_equino\_equino\_id\_afa52320\_fk\_registro\_equino\_chip` (`equino\_id` ASC) VISIBLE, CONSTRAINT `foto\_equino\_equino\_id\_afa52320\_fk\_registro\_equino\_chip`

Una Universidad con Presencia Nacional y Vocación Regional

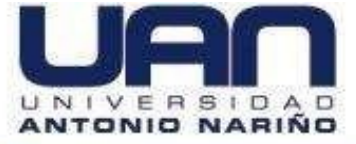

FOREIGN KEY (`equino\_id`) REFERENCES `esceq`. `registro\_equino` (`chip`)) ENGINE = InnoDB DEFAULT CHARACTER SET = utf8mb4 COLLATE = utf8mb4\_0900\_ai\_ci;

\_\_\_\_\_

-- Table `esceq`.`variables`

CREATE TABLE IF NOT EXISTS `esceq`.`variables` ( `id\_var` INT NOT NULL AUTO\_INCREMENT, `fecha\_registro` DATE NOT NULL, `claudicacion` INT NOT NULL, `grado\_claudi` INT NOT NULL, `presencia\_sangre` INT NOT NULL, `olleres` INT NOT NULL, `boca` INT NOT NULL, `heridas\_sangrantes` INT NOT NULL, `evidencia\_fat\_sud` INT NOT NULL, `grano` INT NOT NULL, `forraje` INT NOT NULL, `suplemento` INT NOT NULL, `sup\_oral` INT NOT NULL, `sup\_intravenoso` INT NOT NULL, `dieta\_veces\_dia` INT NOT NULL, `dieta\_horarios` INT NOT NULL, `calentamiento\_previo` INT NOT NULL, `hora\_calentamiento` INT NOT NULL, `minuto\_calentamiento` INT NOT NULL, `trabajo\_cantidad\_horas` INT NOT NULL, `trabajo\_cantidad\_diaria` INT NOT NULL, `trabajo\_cantidad\_semanal` INT NOT NULL, `trabajo\_potrero` INT NOT NULL, `trabajo\_caminador` INT NOT NULL,

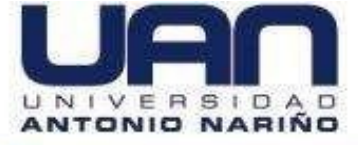

`tiempo\_pot\_cam\_horas` INT NOT NULL, `tiempo\_pot\_cam\_mins` INT NOT NULL, `puntaje` DOUBLE NOT NULL, `chip\_id` INT NULL DEFAULT NULL, PRIMARY KEY (`id\_var`), INDEX `variables\_chip\_id\_d1ba94d7\_fk\_registro\_equino\_chip` (`chip\_id` ASC) VISIBLE, CONSTRAINT `variables\_chip\_id\_d1ba94d7\_fk\_registro\_equino\_chip` FOREIGN KEY (`chip\_id`) REFERENCES `esceq`.`registro\_equino` (`chip`)) ENGINE = InnoDB AUTO\_INCREMENT = 5 DEFAULT CHARACTER SET = utf8mb4 COLLATE = utf8mb4\_0900\_ai\_ci;

SET SQL\_MODE=@OLD\_SQL\_MODE; SET FOREIGN\_KEY\_CHECKS=@OLD\_FOREIGN\_KEY\_CHECKS; SET UNIQUE\_CHECKS=@OLD\_UNIQUE\_CHECKS;

Figura 8. Ejecución del script para crear base de datos.

| MySQL Workbench                                                                                                    |      | - 0 ×                                                                                                    |
|----------------------------------------------------------------------------------------------------|------|----------------------------------------------------------------------------------------------------|
| A Local instance MySQL80 ×                                                                                                    |      |                                                                                                    |
| File Edit View Query Database Server Tools Scripting Help                                                                                                    |      |                                                                                                    |
|                                                                                                    |      | Ø <b>[</b> ]                                                                                                    |
| Navigator Query 1 scriptyeimmy" ×                                                                                                    |      | SQLAdditions                                                                                                    |
| SCHEMAS 🔅 🕋 🖬 🖉 🖉 🐼 💿 🚳 💿 💿 🐻 Lunit to 2000 rows 🔹 🤸 🝼 🔍 🕦 😨                                                                                                    |      | ◄ ▶   🜆 🥀   Jump to                                                                                                    |
| Q Fiter objects       Find     ✓ ( ) ► Q   ►                                                                                                    | Done | Automatic contact halp is                                                                                                    |
| <pre>seccq 231 Table 'esceq'.'valores_selects_vario' Views 232 StoredProcedures 233  CREATE TABLE IF NOT EXISTS 'esceq'.'valores_selects_vario' ( 'id' INT NOT NULL AUTO_INCREMENT, 'sexo_equino' VARCHAR(255) NOT NULL, PEIMARY KEY ('id')) 236 PEIMARY KEY ('id')) 237 ENGINE = InnoDB 238 AUTO_INCREMENT = 3 239 DEFAULT CHARACTER SET = utf8mb4 240 COLLATE = utf8mb4. 240 241 242 insert into valores_selects_vario 241 242 insert into valores_selects_vario 242 244 insert into valores_selects_vario 244 vinsert into valores_selects_vario 244 vinsert into valores_selects_vario 244 vinsert into valores_selects_vario 244 vinsert into valores_selects_vario 244 vinsert into valores_selects_vario 245 Views Views V</pre> | ^    | Automatic context help is<br>disabled. Use the toolbar t<br>manually get help for the<br>current caret position or to<br>toggle automatic help. |
| Administration Schemas 245 values ('Hembra');                                                                                                    |      |                                                                                                    |
| Information 246<br>247 Table 'esced'.'registro equino'                                                                                                    | ~    | Context Help Snippets                                                                                                    |
| Schema: esceq Output                                                                                                    |      |                                                                                                    |
| Action Output                                                                                                    |      |                                                                                                    |
|                                                                                                    |      | Duration / Fetch<br>0.016 sec                                                                                                    |
| Object Info Session                                                                                                    |      |                                                                                                    |
| SQL Editor closed                                                                                                    |      | (日)                                                                                                    |

Fuente: elaboración propia

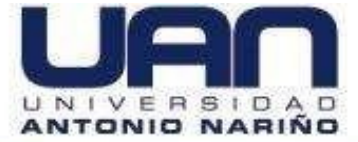

• Una vez ejecutado el Script, aparecen las tablas que conforman la base de datos, como se observa en la Figura 9.

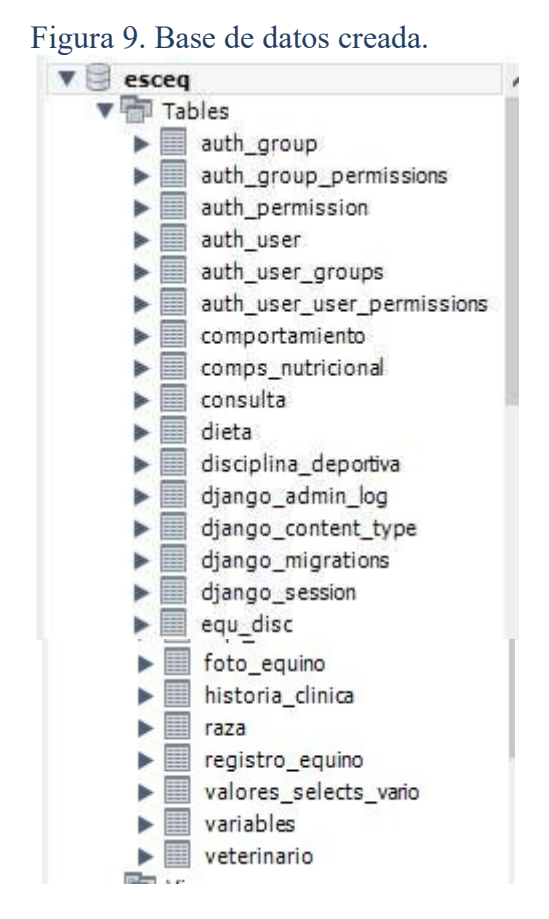

### Fuente: elaboración propia

Otra forma de instalar la base de datos es mediante la consola de comandos de su

sistema operativo. A continuación se indica el paso a paso:

Paso 1. Debe ubicarse en la carpeta donde está ubicado el proyecto. Y ejecutar el comando que permite la migración de la base de datos a *sql*: *python manage.py* 

### makemigrations

En la imagen 10 se ejecuta el comando.

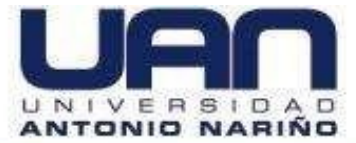

### Figura 10. Migración Base datos

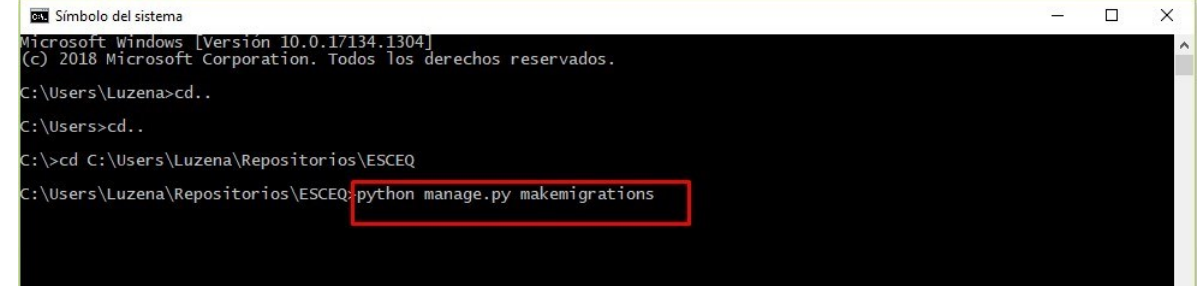

### Fuente: elaboración propia

Luego digitar en la consola *python manage.py sqlmigrate 0004* (Esto permite crear las sentencias SQL de las tablas. Tener en cuenta que el 0004 va a variar según las migraciones que se hagan). Ver figura 11 para la ejecución del comando.

#### Figura 11. sqlmigrate Base datos

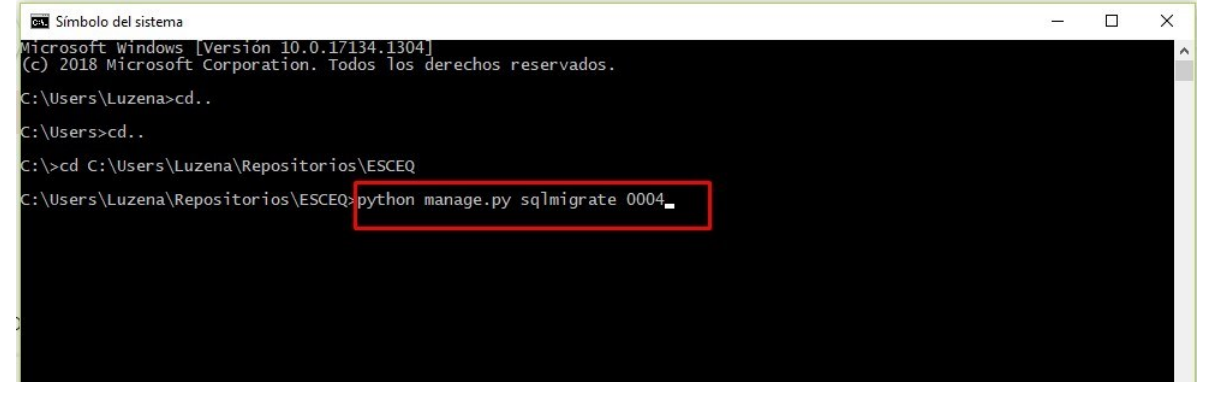

### Fuente: elaboración propia

Digitar en el CMD el comando *python manage.py migrate* (para terminar la migración de los cambios que se hicieron al modelo). Ver figura 12 de la ejecución del comando.

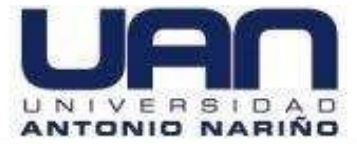

### Figura 12. migrate Base datos

| 🔤 Símbolo del sistema                                                                                         | - | X |
|----------------------------------------------------------------------------------------------------|---|---|
| Microsoft Windows [Versión 10.0.17134.1304]<br>(c) 2018 Microsoft Corporation. Todos los derechos reservados. |   | ^ |
| C:\Users\Luzena>cd                                                                                            |   |   |
| C:\Users>cd                                                                                                   |   |   |
| C:\>cd C:\Users\Luzena\Repositorios\ESCEQ                                                                     |   |   |
| C:\Users\Luzena\Repositorios\ESCEQ>python manage.py migrate                                                   |   |   |

### Fuente: elaboración propia

Cuando se crea la base de datos el siguiente paso es crear el usuario administrador

de la aplicación. Ejecutar en la consola el comando: python manage.py

### createsuperuser

Luego pide cambiar por el nombre de usuario, por defecto le aparecerá el que tiene

en su equipo cambiar al usuario: admin

Cuando solicite la calve ingresar la clave: hola1234

En la figura 13 se realiza la creación del usuario administrador quien tendrá acceso total a la aplicación.

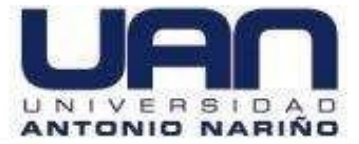

Figura 13. Creación de usuario administrador

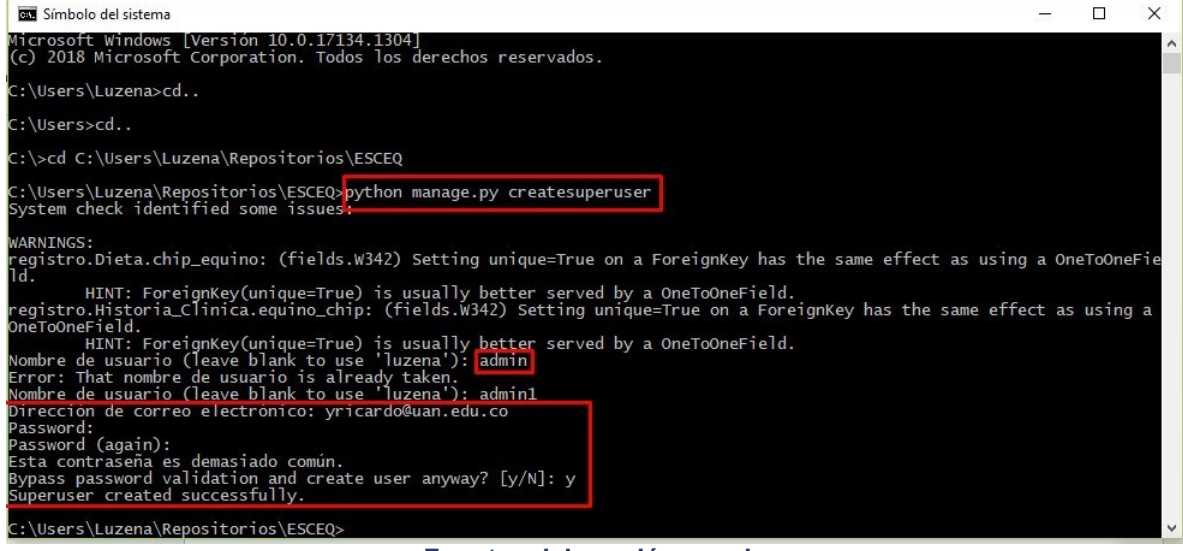

Fuente: elaboración propia

# 4.3. INSTALACION DE LIBRERIAS (EJECUCION DEL MODELO DE REGRESIÓN)

Esta aplicación cuenta con un módulo en que se empleó un modelo de regresión y

es necesario para su correcto funcionamiento instalar las siguientes librerías desde

la consola de comandos (cmd).

Las librerías a instalar son las siguientes:

- o pip install django\_filters
- o pip install django-excel
- o pip install pandas
- o pip install matplotlib
- o pip install seaborn
- o pip install sklearn

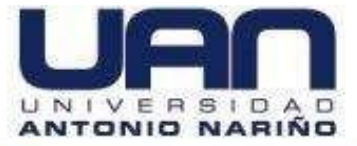

### o pip install django-import-export

Como se observa en la figura 14. Se debe copiar cada una de las librerías en la consola de comandos para iniciar con la instalación.

### Figura 14. Instalación de librerías.

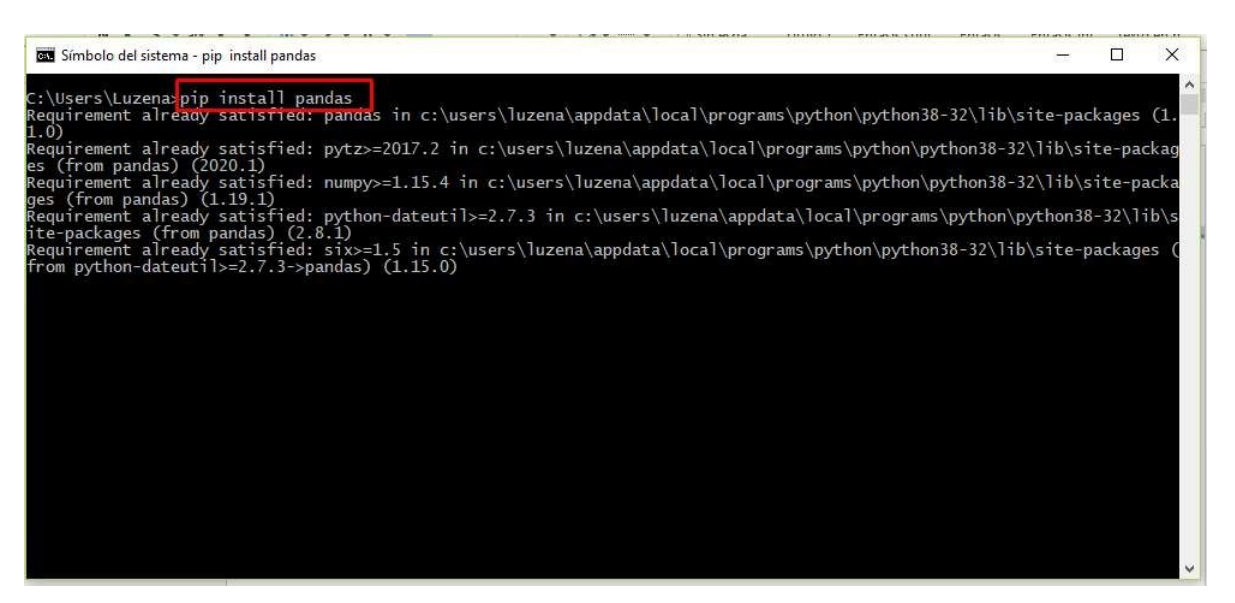

Fuente: elaboración propia

### 4.4. SUBIDA DEL SERVIDOR

Antes de iniciar la aplicación se debe ejecutar el siguiente comando en la consola para subir el servidor y poder acceder a la aplicación. El comando a ejecutar es:

**python manage.py runserver.** Si durante la ejecución de la aplicación presenta fallas debe realizarse la subida des servidor nuevamente como se indica en la figura 15. Una vez subido el servidor acceder a la aplicación:

url\_http://127.0.0.1:8000/login/

user: admin

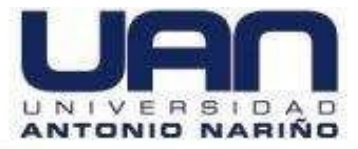

clave: hola1234

| Figura | 15.                                                                                                    | Subida | del | servido                                                                                                    | or. |
|--------|----------------------------------------------------------------------------------------------------|--------|-----|----------------------------------------------------------------------------------------------------|-----|
|        | and the second second sec |        |     | The state of the state of the s |     |

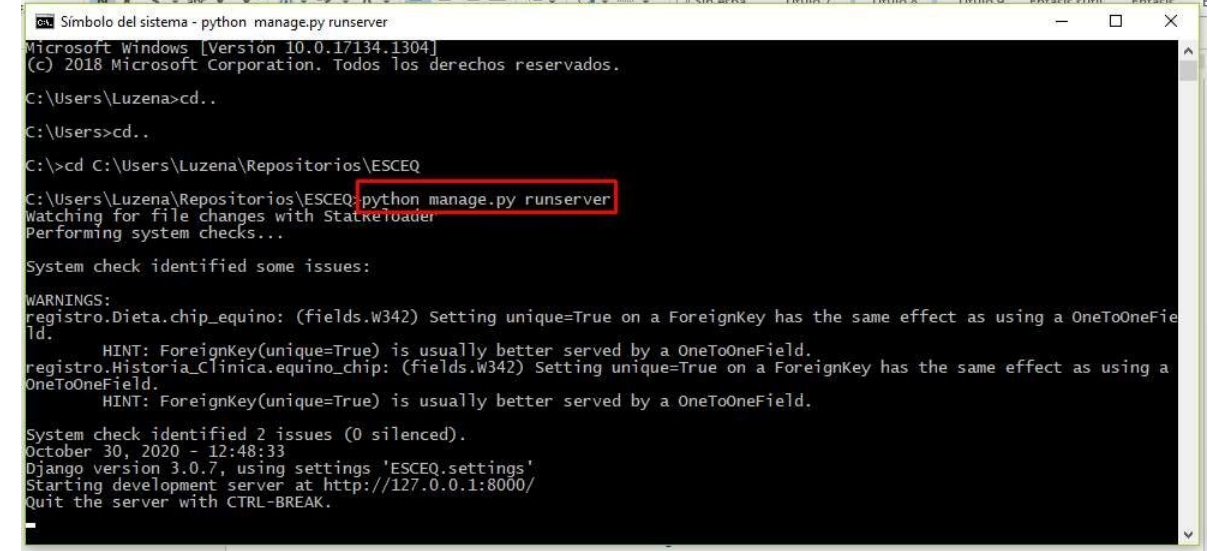

Fuente: elaboración propia

## 4.5. DESINTALACIÓN DE LA APLICACIÓN

### 4.5.1. Desinstalación de Librerías

Para iniciar con la desinstalación de la aplicación inicialmente proceda a desinstalar las

librerías que fueron instaladas. Ejecutar el siguiente comando en la consola de Windows

pip uninstall. Las librerías a desinstalar son:

- pip uninstall django\_filters
- o pip uninstall django-excel
- o pip uninstall pandas
- o pip uninstall matplotlib
- o pip uninstall seaborn

o pip uninstall sklearn

### o pip uninstall django-import-export

Como se observa en la figura 16, se debe copiar cada uno de los comandos en la consola de

comandos para iniciar con la desinstalación de las librerías.

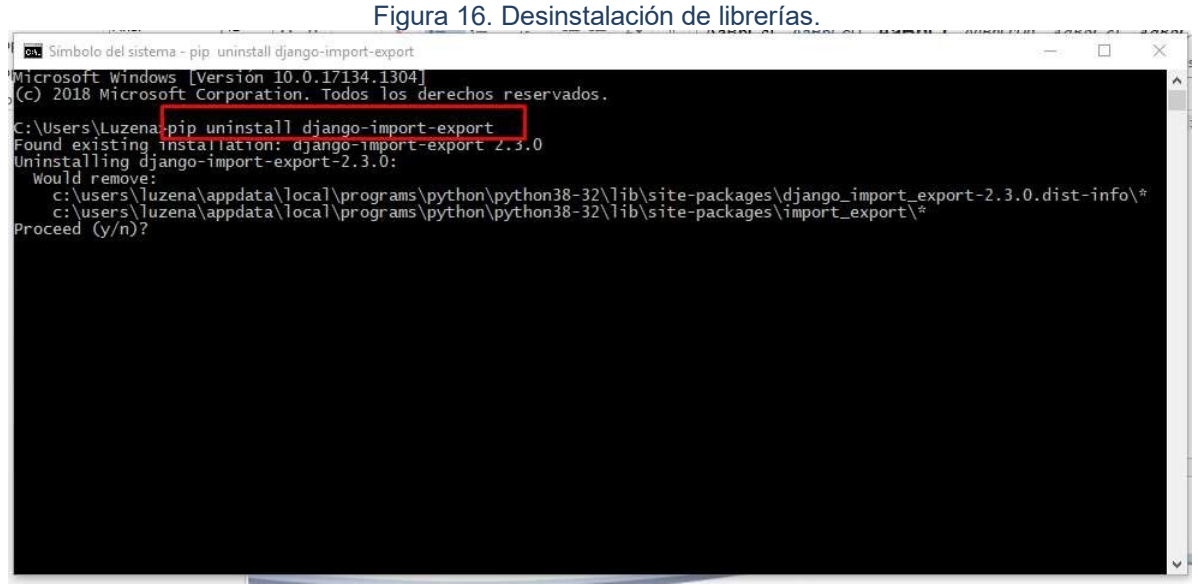

Fuente: elaboración propia

## 4.5.2. Desinstalación del Repositorio

Ubique el repositorio donde se encuentra la aplicación C:\tesis\ESCEQ

En la figura 17, se presenta el repositorio donde se encuentra la aplicación ubicado en la ruta anteriormente indicada. Se debe borrar el repositorio donde está almacenada la aplicación tal como se indica en la imagen 18.

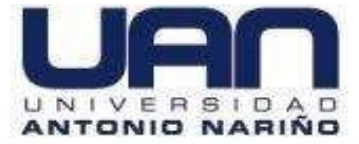

| ↓ ↓ ↓ tesis                         | S                                |                            |             |                                     |                          |                      |            |
|-------------------------------------|----------------------------------|----------------------------|-------------|-------------------------------------|--------------------------|----------------------|------------|
|                                     | Conpartin Vista                  |                            | T T Nuevo   | o elemento 🔹 📑 Abrir -              | Seleccionar todo         |                      |            |
| Anclar al Copiar                    | Pegar I Pegar arceso directo     | over Copiar Eliminar Can   | ibiar Nueva | acceso • Propiedades                | ar 🔡 No seleccionar nada |                      |            |
| Acceso rapido                       | Portapapeles                     | a a or or nor<br>Organizar | Nuevo       | Abrir                               | Seleccionar              |                      |            |
| ← → * ↑ 📃                           | → Este equipo → Windows8_OS (C:) | > tesis >                  |             |                                     |                          | ע ט Buscar           | r en tesis |
| 📌 Acceso rápido                     | <u>^</u> [                       | Nombre ^                   | Fe          | cha de modifica Tipo                | Tamaño                   |                      |            |
| SkyDrive                            | *                                | ESCEQ                      | 25          | /11/2020 7:22 p Carpeta de archivos |                          |                      |            |
| Documentos                          | *                                |                            |             |                                     |                          |                      |            |
| Imiscost                            | <u>هـ</u>                        | Eu                         | iente: elab | oración propia                      |                          |                      |            |
|                                     |                                  | 10                         |             |                                     |                          |                      |            |
|                                     |                                  |                            |             |                                     |                          |                      |            |
|                                     |                                  |                            |             |                                     |                          |                      |            |
|                                     |                                  | Fic                        | iura 18. Bo | orrar Repositorio.                  |                          |                      |            |
| <b>1 3 -</b> + 10                   | tesis                            |                            | ,           |                                     |                          |                      |            |
| Archivo Inicio                      | Compartir Vista                  |                            |             |                                     |                          |                      |            |
| -                                   | 陆 📩 🔏 Cortar                     |                            | V _T        | 🗧 🖫 Nuevo elemento 🔹                | 📄 🐂 Abrir 🕶              | H Seleccionar todo   |            |
| <b>X</b> 4                          | Copiar ruta de a                 | cceso                      |             | Fácil acceso 🔹                      | Modificar                | No seleccionar nada  |            |
| Anciar al Co<br>Acceso rápido       | plar Pegar 📝 Pegar acceso dir    | ecto a a a                 | nombre      | carpeta                             | + Historial              | 💾 Invertir selección |            |
|                                     | Portapapeles                     | 0                          | rganizar    | Nuevo                               | Abrir                    | Seleccionar          |            |
| $\leftrightarrow \rightarrow \star$ | Abrir                            |                            |             |                                     |                          |                      |            |
|                                     | Abrir en ventana nueva           |                            | <u></u>     | Fecha de modif                      | fica Tipo                | Tamaño               |            |
| Acceso                              | Anclar al Acceso rapido          | ~                          | 0           | 25 (11 / 2020 7 22                  | ta Canada da anticidad   |                      |            |
| 📙 SkyDr                             | Sit GUI Here                     | 1                          | ių.         | 23/11/2020 1:22                     | c p Carpeta de archivos  |                      |            |
| 📋 Docur 🚽                           | 👌 Git Bash Here                  |                            |             |                                     |                          |                      |            |
| 📰 Imáge 🗙                           | 🔇 Abrir con Code                 |                            |             |                                     |                          |                      |            |
| Escrito 🖉                           | Select Left Folder for Compar    | re                         |             |                                     |                          |                      |            |
| 🖶 Desca 👔                           | Enviar a otro dispositivo con !  | SHAREit                    |             |                                     |                          |                      |            |
| Gestic                              | Conceder acceso a                | >                          |             |                                     |                          |                      |            |
| op_m                                | Restaurar versiones anteriores   | s                          |             |                                     |                          |                      |            |
| Kepos 2                             | 🕻 Analizar los elementos selecc  | ionados                    |             |                                     |                          |                      |            |
| VLRL_                               | Incluir en biblioteca            | >                          |             |                                     |                          |                      |            |
| CneDriv                             | Anciar a inicio                  |                            |             |                                     |                          |                      |            |
| 🛄 Este equ                          | Add to "ESCEO.rar"               |                            |             |                                     |                          |                      |            |
| 👆 Desca 🚦                           | Compress and email               |                            |             |                                     |                          |                      |            |
| 📑 Docur 🚦                           | Compress to "ESCEQ.rar" and      | l email                    |             |                                     |                          |                      |            |
| Escrito –                           | Enviar a                         | >                          |             |                                     |                          |                      |            |
| 📰 Imáge 🗌                           | Cortar                           |                            |             |                                     |                          |                      |            |
| 👌 Músic                             | Copiar                           |                            |             |                                     |                          |                      |            |
| 🇊 Objete 🚽                          | Concentration distribution       | /                          |             |                                     |                          |                      |            |
| Vídeo                               | Eliminar                         |                            |             |                                     |                          |                      |            |
| 骗 Windo                             | Cambiar nombre                   |                            |             |                                     |                          |                      |            |
| LENO -                              | Deservededes                     |                            |             |                                     |                          |                      |            |
| 1 elemento                          | Propiedades                      |                            |             |                                     |                          |                      |            |

### Figura 17. Repositorio de la aplicación.

Fuente: elaboración propia